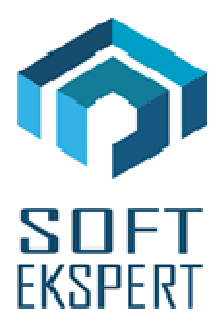

# SYSTEM miniEKSPERT XBASE

## WERSJA 28.08

Przesyłamy kolejną wersję systemu kadrowo-płacowego **miniEKSPERT XBASE** oznaczoną numerem **28.08**. Opisane poniżej zmiany były częściowo wprowadzone poprzez uzupełnienia na naszej stronie internetowej po wersji 28.04.

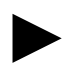

Uwaga: Przypominamy, że przed każdą instalacją nowej wersji należy wykonać kopię istniejącego systemu.

#### 1. Moduł PŁACE

(algorytmy wersja 28a)

Uwaga: Przypominamy, że po wejściu w życie przepisów dotyczących ochrony danych osobowych RODO należy przy przyjmowaniu pracownika uzupełniać powód wprowadzenia go do systemu – dana ta pojawi się pod warunkiem ustawienia parametru ""Czy ochrona danych osobowych?" na "TAK" w module Master w opcji Narzędzia / Parametry. Po zapisie w systemie uzupełni się również nazwa operatora oraz data wprowadzenia danych – dane te będą widoczne w module KADRY w zestawie "Dane do RODO" oraz można je wydrukować przez generator zestawień imiennych.

#### 2. Moduł ZASIŁKI

- Poprawa ściągania stawki dziennej z poprzedniego zasiłku w przypadku, gdy była wprowadzona ręcznie, a nie obliczona przez system.
- Dodanie możliwości wskazywanie dowolnych miesięcy wstecz do liczenia stawki dziennej (dotychczas można było wskazać tylko spośród 12 miesięcy przed datą początku zasiłku). Po zaznaczeniu parametru "Czy wskazać miesiące do podstawy?" na "T", należy podać ostatni miesiąc i rok, od którego mają się pokazać miesiące do wskazania, a w następnym kroku je zaznaczyć klawiszem <INS>.

### 3. Moduł DEKLARACJE

• Deklaracja PIT-2 wzór 5.

### 4. Moduł UMOWY ZLECENIA

• Dodanie komunikatu w czasie przepisywania rozliczenia do modułu PŁACE jeśli otwarty miesiąc i rok jest różny od miesiąca i roku daty rozliczenia.

### 5. Moduł KADRY

- Zdefiniowanie zestawu danych kadrowych "Dane do RODO", podłączenie do niego danych uzupełnianych przy wprowadzaniu pracownika do systemu (dane pojawiają się pod warunkiem ustawienia parametru ""Czy ochrona danych osobowych?" na "TAK" w module Master w opcji Narzędzia / Parametry).
- Wprowadzenie dodatkowych danych w związku z wejściem w życie przepisów dotyczących ochrony danych osobowych RODO w zestawie danych kadrowych "Dane do RODO":
  - "Zgoda pracownika"
  - "Podmiot, któremu przekazano dane osob." dana słownikowa (należy podmiot wprowadzić do słownika "Podmiot przek.dan")
  - o "Data przekazania danych osobowych"
  - "Powód przekazania danych osobowych" dana słownikowa (należy powód wprowadzić do słownika "Powód przek.d.")

Uwaga: Przypominamy, że po wejściu w życie przepisów dotyczących ochrony danych osobowych RODO, należy przy przyjmowaniu pracownika uzupełniać powód wprowadzenia go do systemu – dana ta pojawi się pod warunkiem ustawienia parametru ""Czy ochrona danych osobowych?" na "TAK" w module Master w opcji Narzędzia / Parametry. Po zapisie w systemie uzupełni się również nazwa operatora oraz data wprowadzenia danych – dane te będą widoczne w module w zestawie "Dane do RODO" oraz można je wydrukować przez generator "Zestawienia".

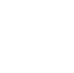